### StartupWind

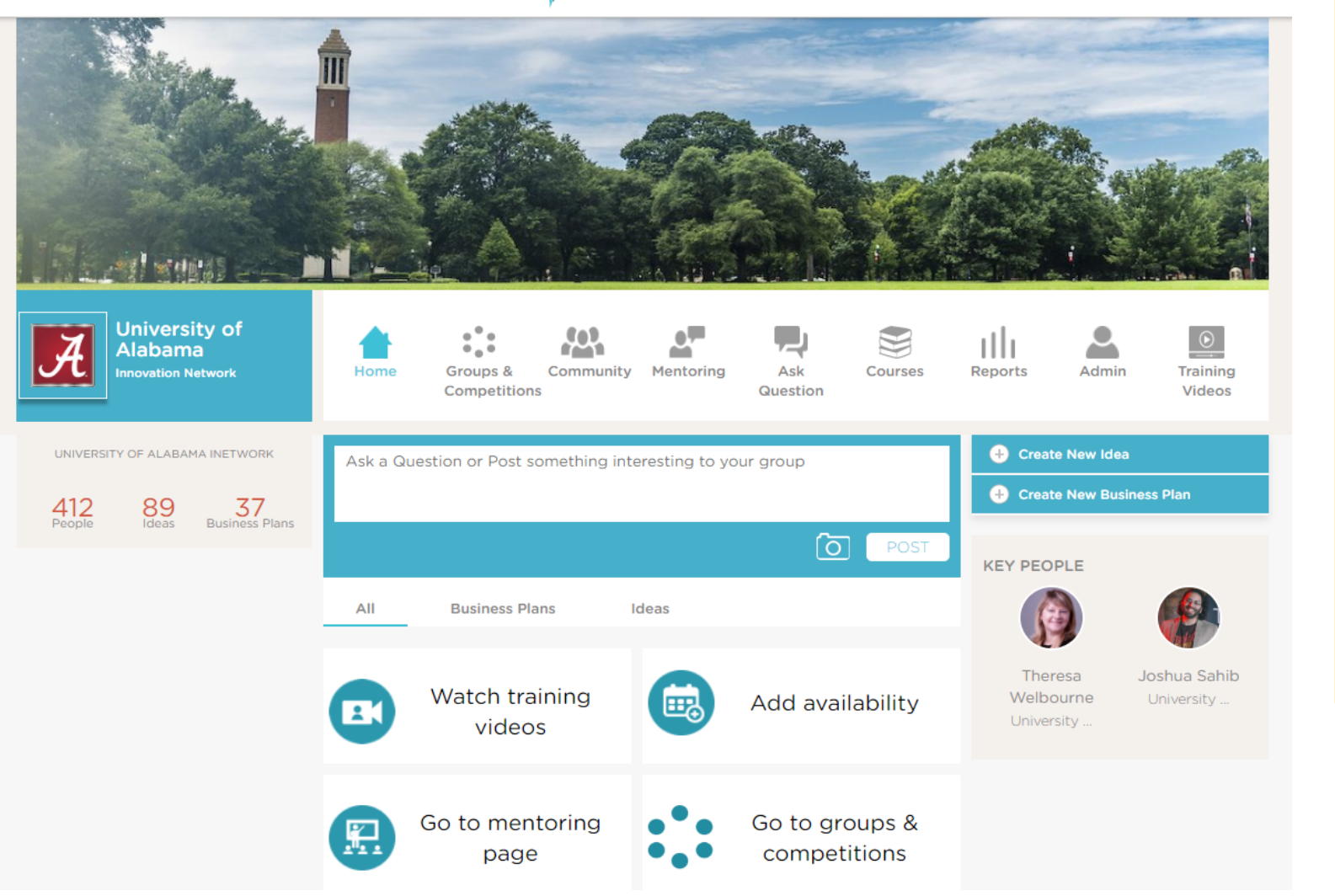

If you use this link (<u>https://live.startup</u> <u>wind.com</u>) to get into StartupWind, you will land on this page.

However, if you use the link that was sent to you via the mail from Uday at StartupWind, you will land on the next page in this deck.

Note that you are seeing my view, as an administrator, so it may look slightly different.

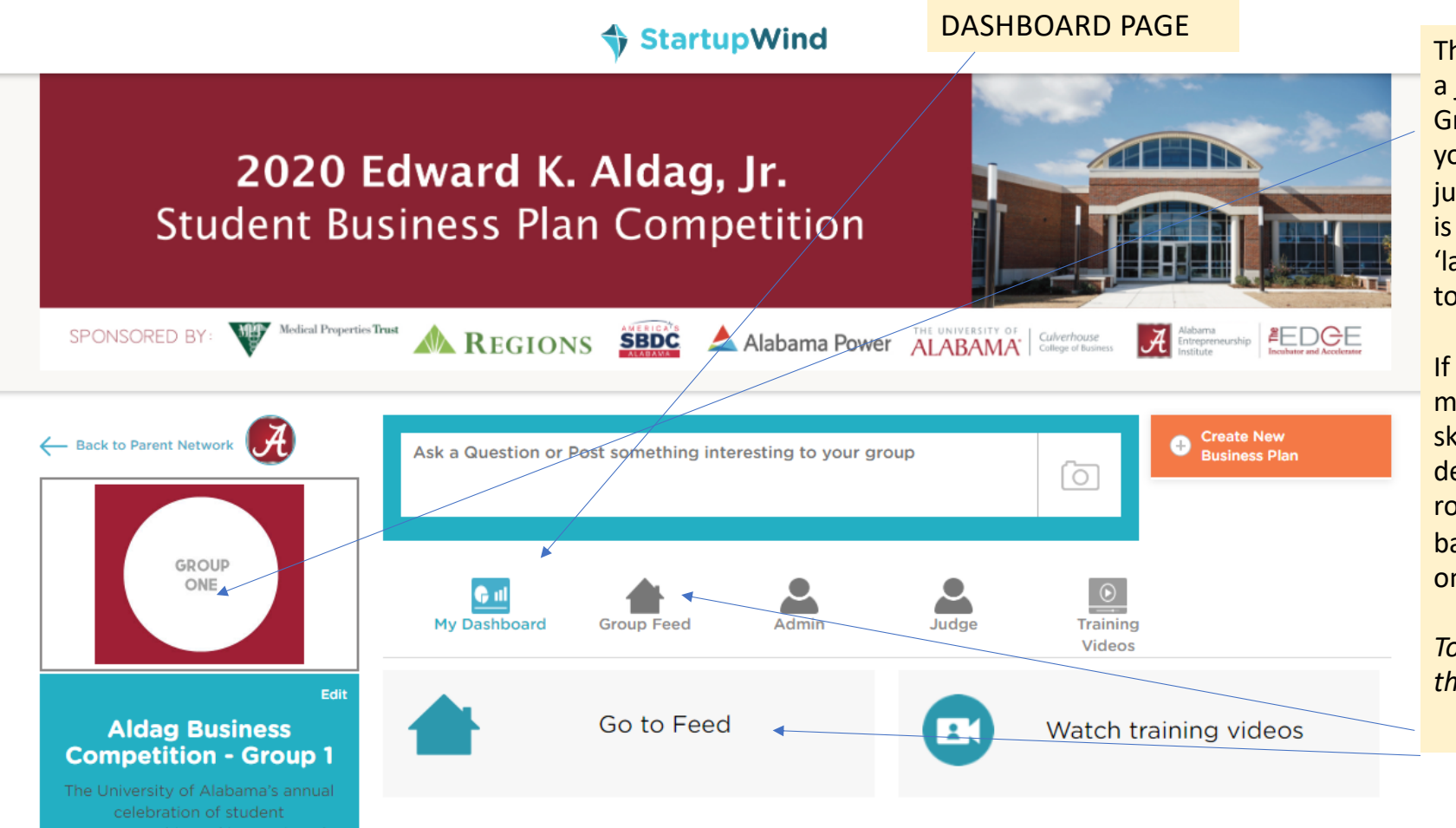

This is an example for a judge logging into Group One. Most of you are registered for just one group, so this is where you will 'land' when you login to the system.

If you have access to more than one room, skip to page 7 of this deck. Choose one room and then come back to instructions on this page.

To move forward, click the Group Feed icon.

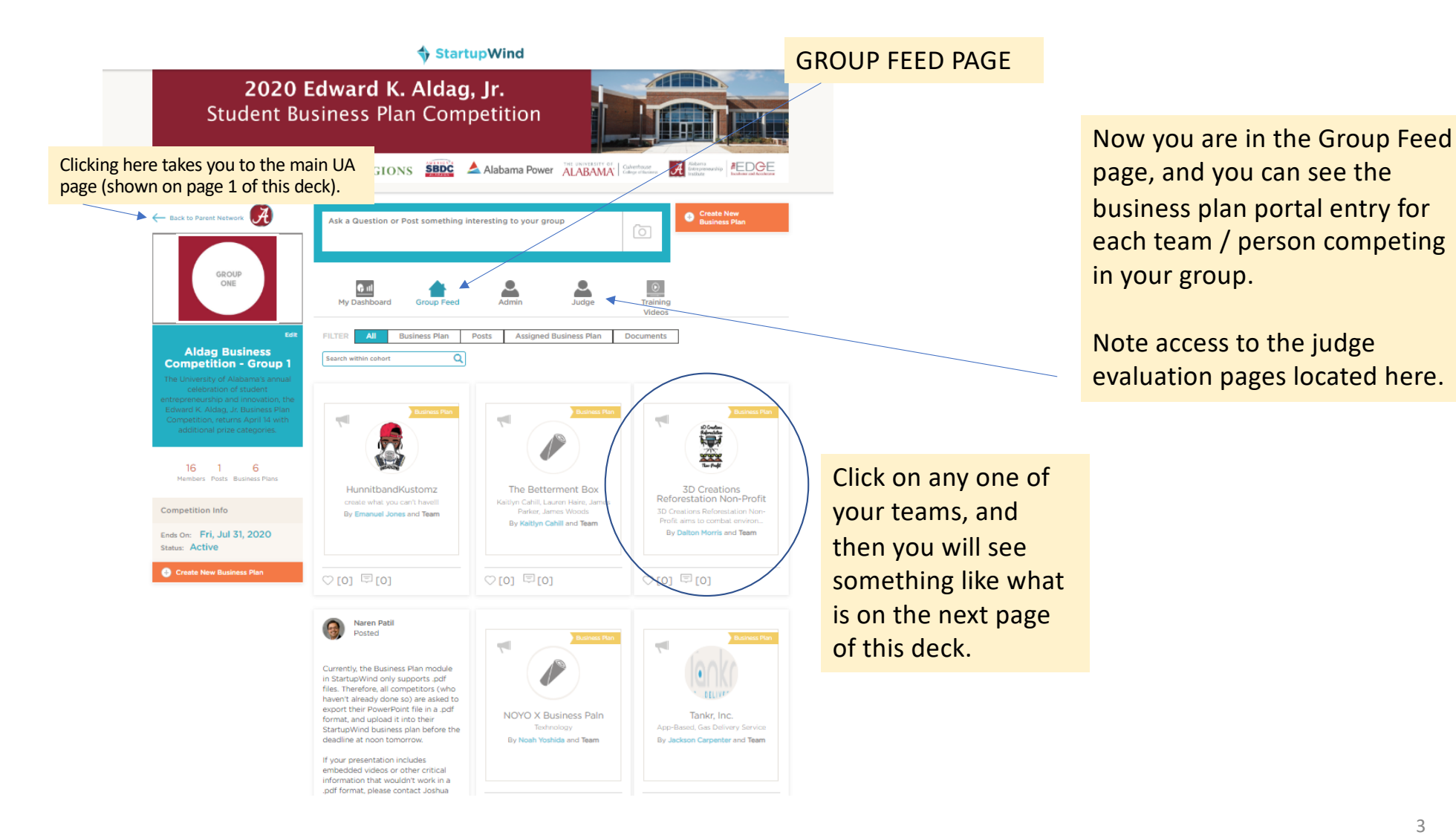

Recommend not using this back button as it take you back to the initial dashboard page vs. the group feed page, where you will find the other business plans.

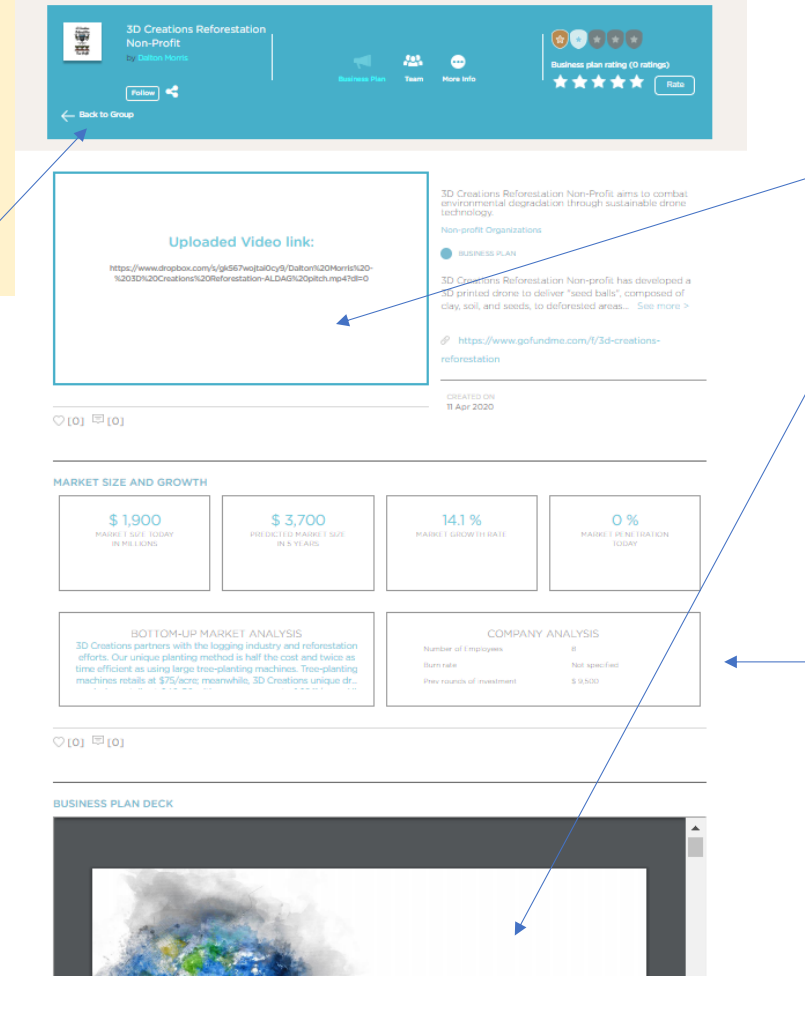

This page hosts their business plan materials.

You can click on the embedded video to watch their pitch.

In addition to the pitch video, all teams added a PDF copy of the business plan slides to allow closer review as needed.

Some students may add a logo, or other details in boxes displayed, these elements should be considered optional and not heavily weighted in any judging decisions.

# TIP:

Navigate back to the main room page by using your browser back button.

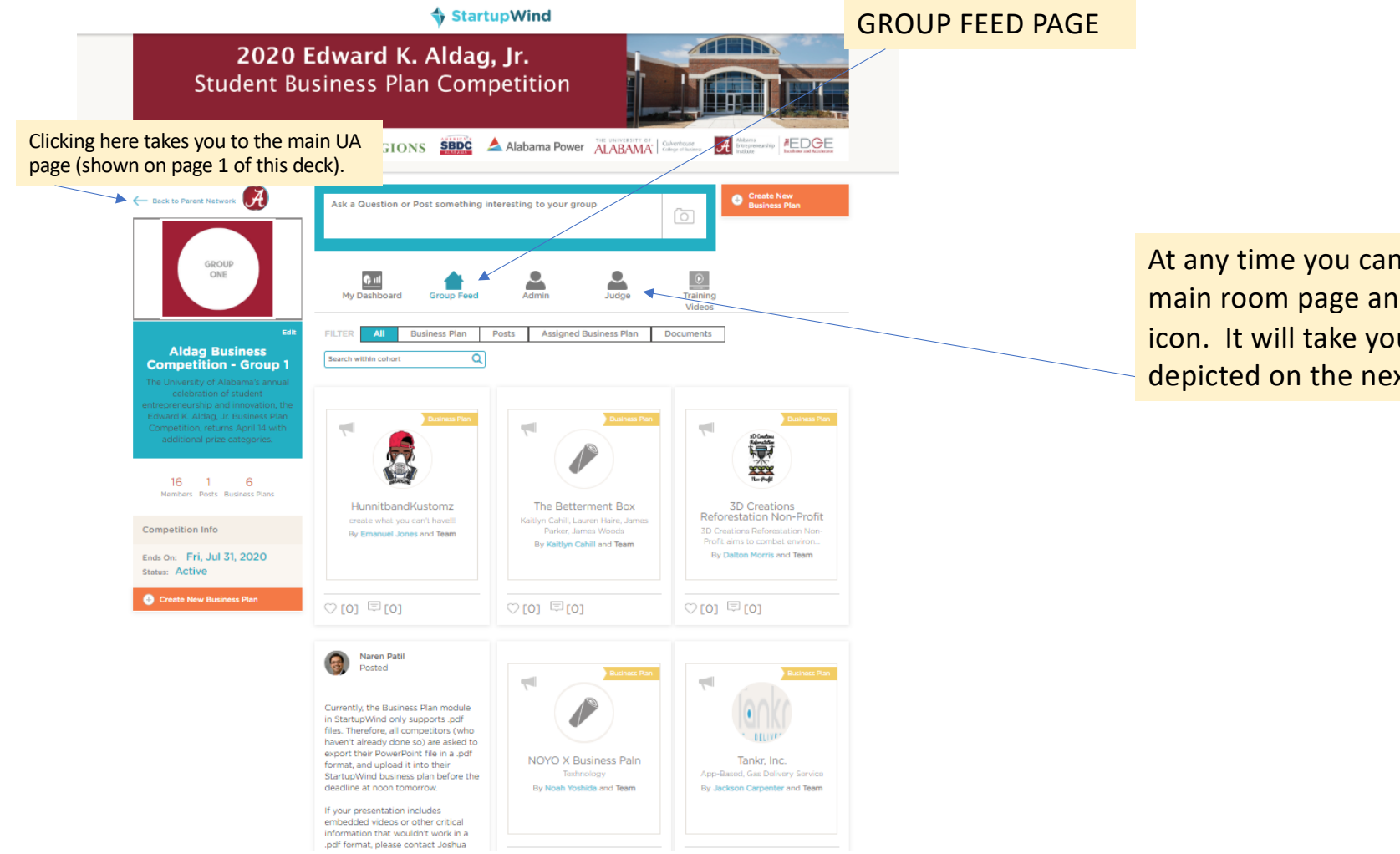

At any time you can go back to the main room page and hit the judge icon. It will take you to the page depicted on the next slide.

# StartupWind

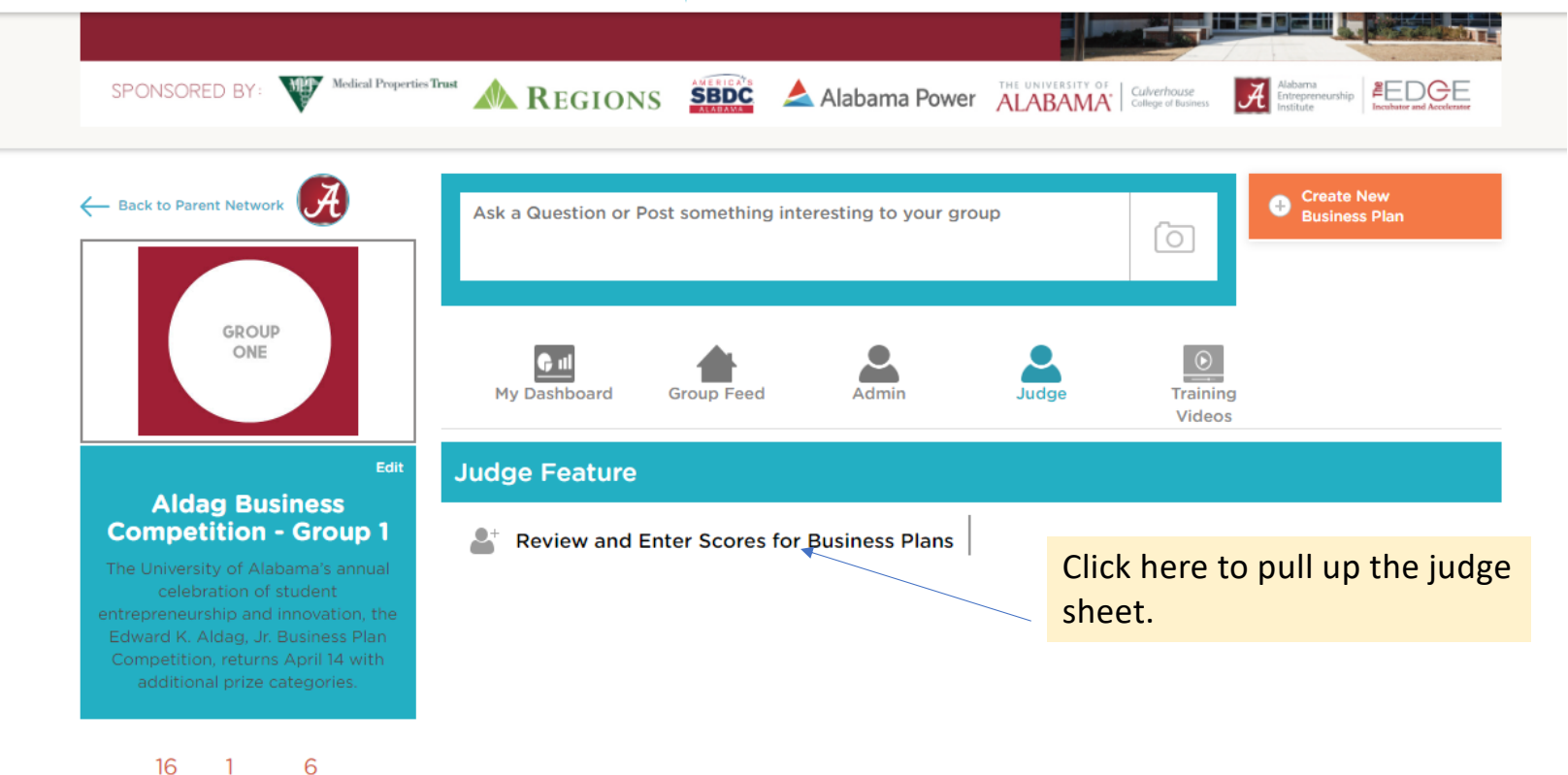

Members Posts Business Plans

| Back to Parent                                |                                                                                                    |                      |                   |                 |                        |                |                   |                    |               |     |
|-----------------------------------------------|----------------------------------------------------------------------------------------------------|----------------------|-------------------|-----------------|------------------------|----------------|-------------------|--------------------|---------------|-----|
|                                               | Enter Judging Scores for Business Plans   Do you want to show average ratings to other judges   Image: Control of the state of the state of the |                      |                   |                 |                        |                |                   |                    |               |     |
|                                               |                                                                                                    |                      |                   |                 |                        |                |                   |                    |               |     |
|                                               | Biz Plan                                                                                                    | Owner<br>Name        | Average<br>rating | Joshua<br>Sahib | Theresa 🏾<br>Welbourne | Tom<br>Schultz | Michelle<br>Coley | Darryl<br>Rebinson | John<br>Smola | Fee |
| Aldag                                         | HunnitbandKustomz                                                                                                    | Emanuel<br>Jones     | о                 | -               | Add Score              |                | -                 | -                  | -             | Ado |
| he University<br>celebrat                     | 3D Creations<br>Reforestation Non-<br>Profit                                                                                                    | Dalton<br>Morris     | 0                 | -               | Add Score              | -              | -                 | -                  | -             | Add |
| Edward K. Ald<br>Competition, i<br>additional | NOYO X Business<br>Paln                                                                                                    | Noah<br>Yoshida      | 0                 | -               | Add Score              | -              | -                 | -                  | -             | Add |
| 16                                            | Test Bplan for<br>Custom Judging                                                                                                    | Naren<br>Patil       | 3.5               | 3.3             | 3.7                    | -              | -                 | -                  | -             | Add |
| Members Po                                    | Tankr, Inc.                                                                                                    | Jackson<br>Carpenter | 0                 | -               | Add Score              | -              | -                 | -                  | -             | Add |
| ompetition Ir                                 | 4                                                                                                    | Kaitlyn              |                   |                 |                        |                |                   |                    |               | •   |

Click the "add score" link under your name. Then the entire judge sheet will appear, and you can enter scores at any time.

## TIP:

From a process perspective, it may be easier for you to print out a copy of the judge form. That way, you can make notes as you browse the student portal pages and documents, and then you can commit to the on-line form when done.

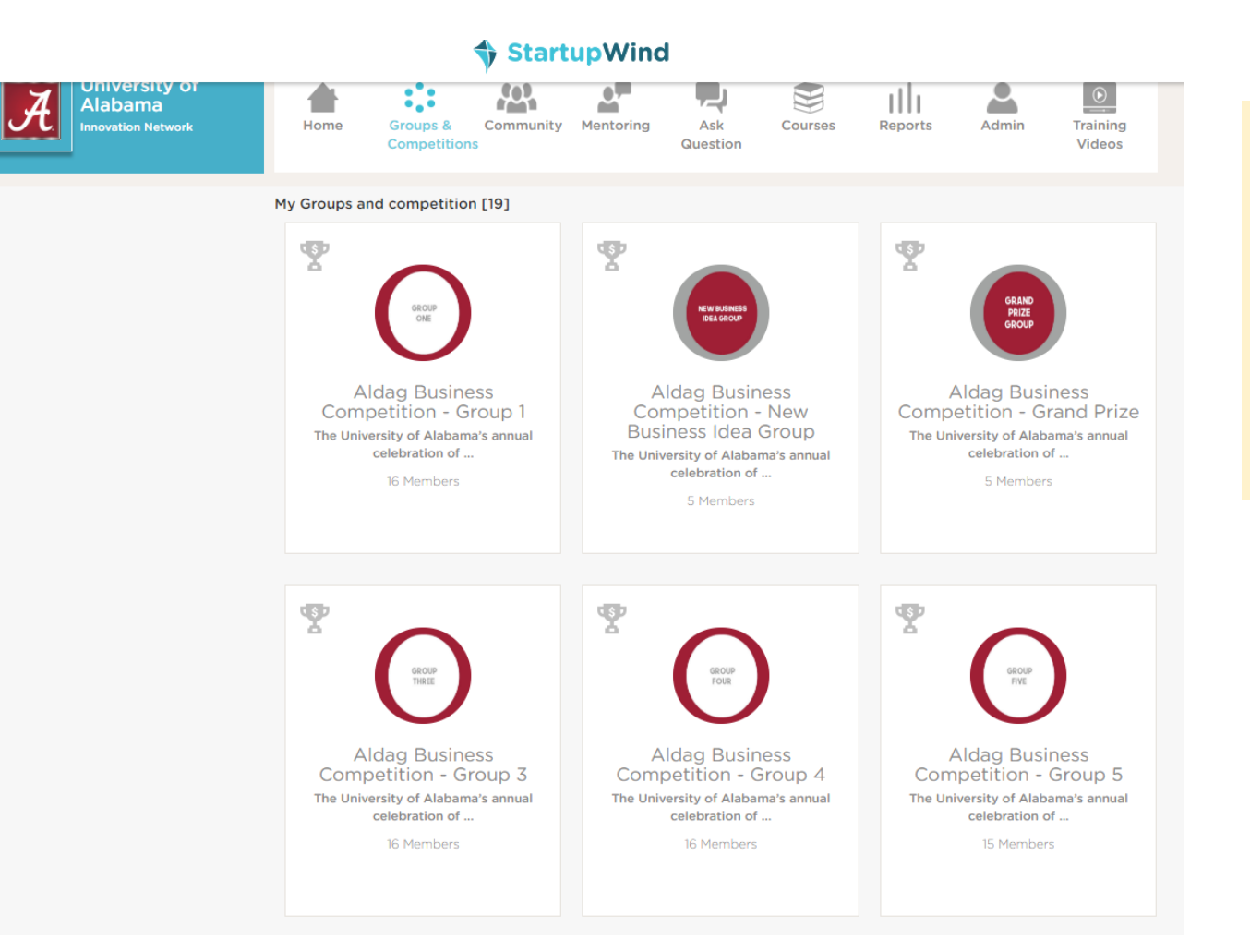

If you have access to more than one room, you will see this view. From here, choose one room, and you will follow the same process outlined earlier.

Go back to page 2 of the deck.